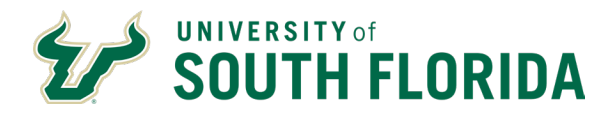

| Password |         |  |
|----------|---------|--|
|          | Sign In |  |

Use the MyUSF portal to access GEMS Self-Service. From most USF pages, click the MyUSF link at the top. Add your Net ID and password and click Sign In.

| Welco                                     | me to MyUSF                                                                   |                  |   |
|-------------------------------------------|-------------------------------------------------------------------------------|------------------|---|
| EMAIL                                     | LEARNING & TEACHING TOOLS                                                     | BUSINESS SYSTEMS |   |
| Employee Ann                              | ouncements                                                                    | Archivum         | I |
| - inprojec / ini                          | ouncements.                                                                   | GEMS             | 0 |
| The Division of Hu<br>changes to the Uni  | man Resources is pleased to announce<br>versity Voluntary 403(b) Savings Plan | FAST             | Ľ |
| effective Feb 19, 2<br>schedules and more | 020. Find out project details, Town Hall<br>re here.                          | OASIS (Staff)    |   |
| All USF campus                            | locations may now submit Facilities                                           | Health Banner    |   |
| Work Orders the<br>application. Acce      | ough a new online<br>ass this application through MyUSF                       | Payroll Certs    |   |

Inside the portal, click Business Systems. Your drop-down menu may look different depending on the systems you use. Click GEMS.

You will see a two-factor authentication pop-up. GEMS uses this to verify your identity each time you log in. This feature is called DUO.

1

Two-Factor Authentication is required to access this service

| <u> </u>                            |                                 |                            |               |
|-------------------------------------|---------------------------------|----------------------------|---------------|
| A 1                                 | Choose an authentication method |                            |               |
| (gp)                                |                                 | Send Me a Push             |               |
|                                     | Call Me                         | Call Me                    |               |
| What is this? C<br>Add a new device | 2 Passcode                      | Enter a Passcode           |               |
| Need help?                          |                                 |                            |               |
| Powered by Duo Security             |                                 |                            |               |
|                                     |                                 |                            |               |
|                                     |                                 |                            |               |
|                                     |                                 |                            |               |
| ου will only                        | need to activate your DUO acco  | ount once After that you w | vill always s |
| vis authenti                        | cation page when logging into G | EMS Verify your login reg  | uest by the   |
|                                     |                                 |                            |               |
| iethod of yc                        | our choice. Set up your DUO acc | count or learn more about  | DUU here.     |

University of South Florida 4202 E Fowler Avenue, | Tampa, FL 33620-4301 813-974-2970 | usf.edu/hr Questions: (813) 974-3090 training@usf.edu 7/8/2024

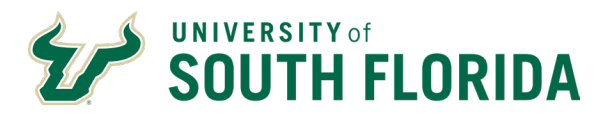

After you authenticate your login with DUO, Employee self-service opens with several tiles available (USF Employee Summary, Careers, Payroll, Personal Details, Learning & Development, and Employee Leave Details).

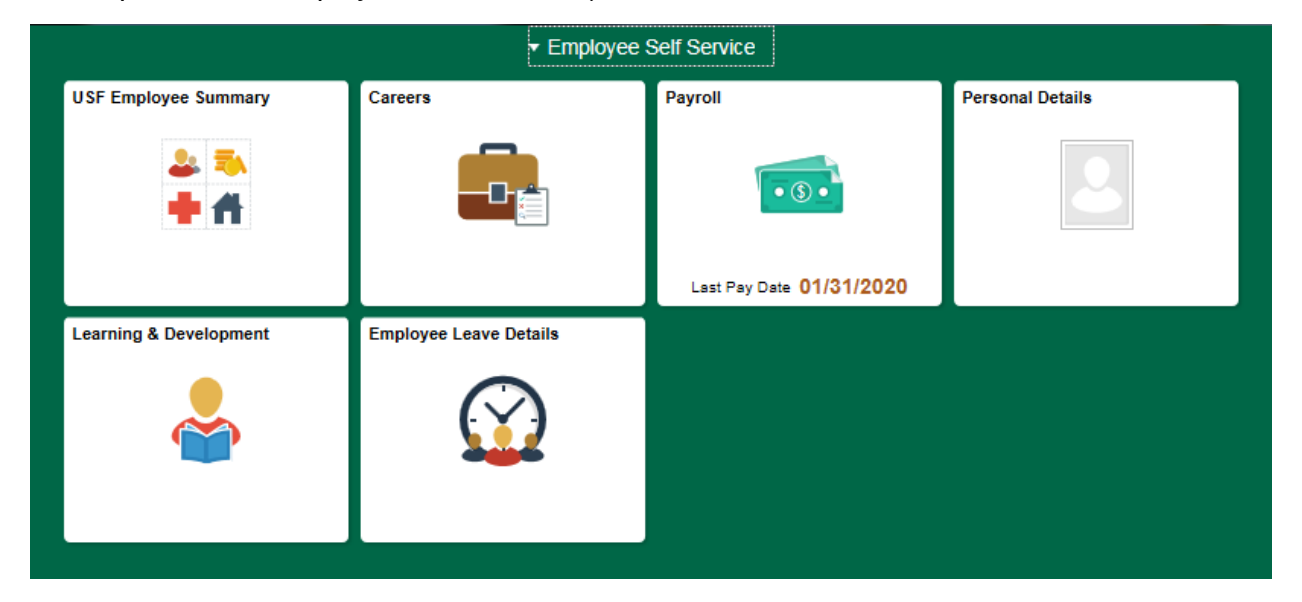

# Use the USF Employee Summary tile to:

- Review any job history that you have at USF.
- View your benefits summary. Keep in mind that you cannot make any benefits changes in GEMS. All benefits are managed in PeopleFirst.

| Review Job History   | Job History                                                       |                 |               |              |                       |  |  |  |
|----------------------|-------------------------------------------------------------------|-----------------|---------------|--------------|-----------------------|--|--|--|
| USF Benefits Summary | Rocky D.                                                          | Bull            | Employee ID:  |              |                       |  |  |  |
|                      | Job Information Personalize   Find   🖓   🔣 First 🐠 1-58 of 58 🛞 U |                 |               |              |                       |  |  |  |
|                      | General                                                           | Job Information | Work Location | Compensation |                       |  |  |  |
|                      | Empl Record                                                       | Eff Date        | Sequence      | Action       | Action Reason         |  |  |  |
|                      | 0                                                                 | 05/08/2008      | ٥             | Rehire       | Re-employment         |  |  |  |
|                      | 0                                                                 | 08/08/2005      | o             | Terminatn    | End Of Appointment    |  |  |  |
|                      | 0                                                                 | 08/01/2005      | 0             | Pay Rt Chg   | Base-General Increase |  |  |  |
|                      | 0                                                                 | 05/09/2005      | 0             | Rehire       | Re-employment         |  |  |  |

Figure 1 USF Employee Summary Screenshot

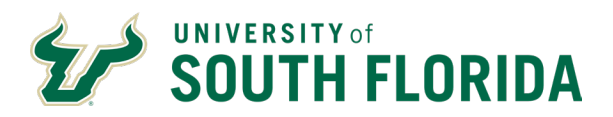

Use the **Careers** tile to browse available jobs at USF.

| earch Jobs               | »   |
|--------------------------|-----|
| Welcome Rocky            |     |
| View All Jobs            | >   |
| My Job Notifications     | >   |
| My Job Applications      | 2 > |
| My Favorite Jobs         | >   |
| Q My Saved Searches      | >   |
| S My Contact Information | >   |

### Figure 2 Careers Page Screenshot

## Use the **Payroll** tile to:

- See a listing of your paychecks appears sorted by date.
- Click a particular paycheck to view or print as a PDF.
- Setup or change your Direct Deposit information.
- Change your W-4 tax withholding allowances.

| n Paychecks     | Paychecks  | Paychecks                   |                               |          |  |  |  |  |  |
|-----------------|------------|-----------------------------|-------------------------------|----------|--|--|--|--|--|
| 🔟 W-2/W-2c      | ~ <b>T</b> | - T                         |                               |          |  |  |  |  |  |
|                 | Check Date | Company                     | Pay Begin Date / Pay End Date | Net Pay  |  |  |  |  |  |
| Tax Withholding | 11/08/2019 | University of South Florida | 10/18/2019<br>10/31/2019      | \$100.50 |  |  |  |  |  |
|                 | 10/25/2019 | University of South Florida | 10/04/2019<br>10/17/2019      | \$100.50 |  |  |  |  |  |
|                 | 10/11/2019 | University of South Florida | 09/20/2019<br>10/03/2019      | \$100.50 |  |  |  |  |  |
|                 | 09/27/2019 | University of South Florida | 09/06/2019<br>09/19/2019      | \$100.50 |  |  |  |  |  |
|                 | 09/13/2019 | University of South Florida | 08/23/2019<br>09/05/2019      | \$100.50 |  |  |  |  |  |
|                 | 08/30/2019 | University of South Florida | 06/09/2019<br>06/22/2019      | \$100.50 |  |  |  |  |  |

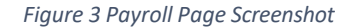

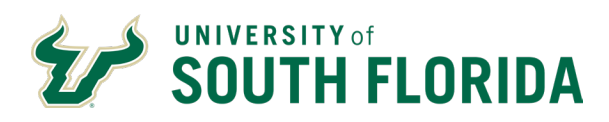

Use the **Personal Details** tile to view and update your personal information from home address to emergency contacts.

| Addresses              | Addresses                                |         |
|------------------------|------------------------------------------|---------|
| 😲 Contact Details      | Home Address                             |         |
| Mark Ethnic Groups     | 4202 E. Fowler Avenue<br>Tampa, FL 33620 | Current |
| C Emergency Contacts   | Hillsborough                             |         |
| Additional Information | Mailing Address                          |         |
| 🚴 Disability           | 1992 E. Fouder Aussian                   |         |
| 🝊 Veteran Status       | Tampa, FL 33620<br>Hillsborough          | Current |

Figure 4 Personal Details Page Screenshot

## Use the Learning & Development tile to:

- View all trainings that you have taken in the "Training Summary."
- Register for training by clicking "Request Training Enrollment"

| Training Summary            | Request Training Enrollment                                             |
|-----------------------------|-------------------------------------------------------------------------|
| Request Training Enrollment |                                                                         |
|                             | Please choose one of the search methods below to find a course session. |
|                             | Search by Category                                                      |
|                             | Search by Course Name                                                   |
|                             | Search by Course Number                                                 |
|                             | Search by Location                                                      |
|                             | Search by Date                                                          |
|                             | Go To Self Service                                                      |
|                             | Learning and Development                                                |
|                             | Training Summary                                                        |

4

Figure 5 Learning & Development Page Screenshot

Scroll types of leave

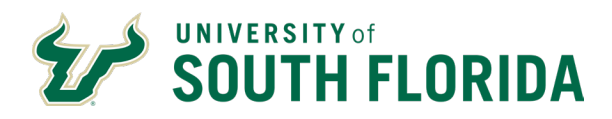

## Use the **Employee Leave Details** tile to request leave.

- By default, the sick leave request options will be shown first. To request Annual Leave, click the triangle arrow in the top right to show your next type of leave (ANL).
- To add your leave request for any type of leave:
  - Click the yellow "add" button, which will give you a new row.
  - In the blank areas, enter:
    - Start date and time of desired leave
    - End date and time of desired leave
    - Total number of hours being requested
  - o Click "Save."
  - You'll see a popup that your request has been sent for approval.
  - You'll receive an email when your manager/supervisor either approves or denies your request.

|          |                                      |                           |               |                        |                           |          |                        |          |             | ▶          |
|----------|--------------------------------------|---------------------------|---------------|------------------------|---------------------------|----------|------------------------|----------|-------------|------------|
|          | Leave Type                           |                           |               |                        |                           |          | 1                      | Q I II   | 1 of 6      | ► ► View A |
|          | Leave Type:                          | Sick                      |               | View Leav              | e Procedures              |          | View Leave Summary     |          |             |            |
|          | Leave Hour                           | s                         |               |                        |                           |          |                        |          |             |            |
|          | Hours Bala<br>Hours Req<br>Leave Req | nce: #<br>uested:<br>uest | 0.000         | Hours Adj<br>Hours Ava | usted: 0.00<br>iilable: # | IO E     | ialance as of: 10/31/2 | 2019     |             |            |
|          | m, q                                 |                           |               |                        |                           |          |                        | <u>)</u> | 1-4 of 32 🔽 | I View All |
|          | Reques                               | t Approval                | Miscellaneous | Þ                      |                           |          |                        |          |             |            |
|          | •Туре                                | Description               | -Start Date   | Start Time             | -End Date                 | End Time | Requested By           | Hours    | - Status    | Comments   |
|          | SIC                                  | Sick Leave Used           | 10/21/2019    | 8:00AM                 | 10/21/2019                | 5:00PM   | Bull, Rocky            | 8.00     | Posted      | Comments   |
| <u>-</u> | SIC                                  | Sick Leave Used           | 08/14/2019    | 8:00AM                 | 08/14/2019                | 5:00PM   | Bull, Rocky            | 8.00     | Posted      | Comments   |
|          | SIC                                  | Sick Leave Used           | 05/17/2019    | 8:00AM                 | 05/17/2019                | 5:00PM   | Bull, Rocky            | 8.00     | Posted      | Comments   |
|          | SIC                                  | Sick Leave Used           | 05/16/2019    | 1:00PM                 | 05/16/2019                | 5:00PM   | Bull, Rocky            | 4.00     | Posted      | Comments   |
|          | Add                                  |                           |               |                        |                           |          |                        |          |             |            |
|          |                                      |                           |               |                        |                           |          |                        |          |             |            |

5

Figure 6 Employee Leave Page Screenshot